## **A L'ATTENTION DES FAMILLES**

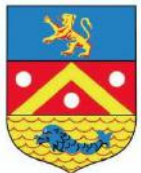

Gestion des services Restauration et Périscolaires De la commune de Saint Clair du Rhône

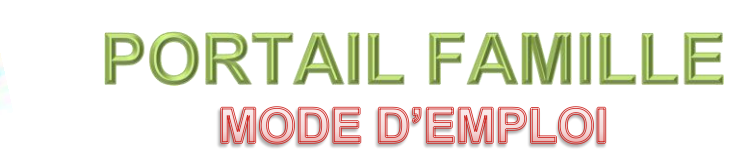

## Accueil matin / soir et Restauration LUNDI-MARDI-JEUDI-VENDREDI

Pour pouvoir bénéficier des services de restauration et périscolaires (accueil matin / soir), vous devez IMPERATIVEMENT avoir créé votre compte sur internet.

Cette démarche est très simple et vous prendra quelques minutes.

aiga

<u>Si vos enfants ont déjà fréquenté l'accueil de loisirs ou le multi-accueil</u> vous devez contacter la mairie qui vous transmettra vos identifiants qui vous permettront de vous connecter directement à votre tableau de bord et il vous suffira de **vérifier/compléter** vos informations personnelles **mais vous devrez quand même** suivre cette procédure d'inscription aux différents services pour chacun de vos enfants.

Pour les familles, dont les enfants n'ont jamais fréquenté l'accueil de loisirs ou le multiaccueil, vous devez vous inscrire directement sur le portail famille pour créer votre espace personnel. EN CAS DE DOUTE, CONTACTEZ AU PREALABLE LA MAIRIE.

Nous vous conseillons de regarder la vidéo explicative qui vous est proposée avant de commencer.

Connectez-vous sur le site internet de la commune - http://www.st-clair-du-rhone.fr/ Et sur le lien

Vous aurez besoin des documents suivants :

- Carnet de santé des enfants.

En cas de difficulté, vous pouvez contacter le secrétariat de mairie au 04 74 56 43 15 ou poser vos questions par mail à l'adresse suivante : vielocale@mairie-stclairdurhone.com

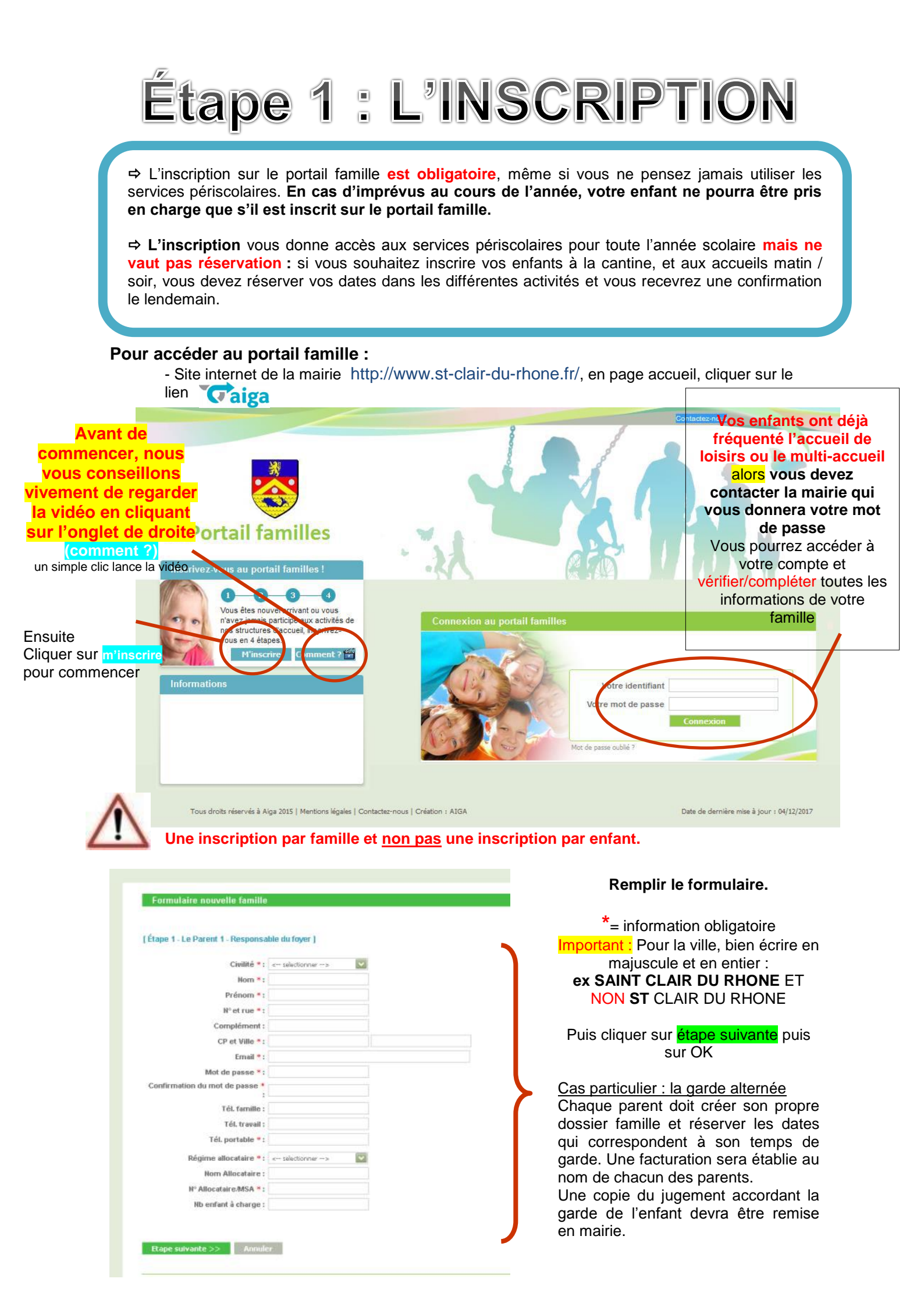

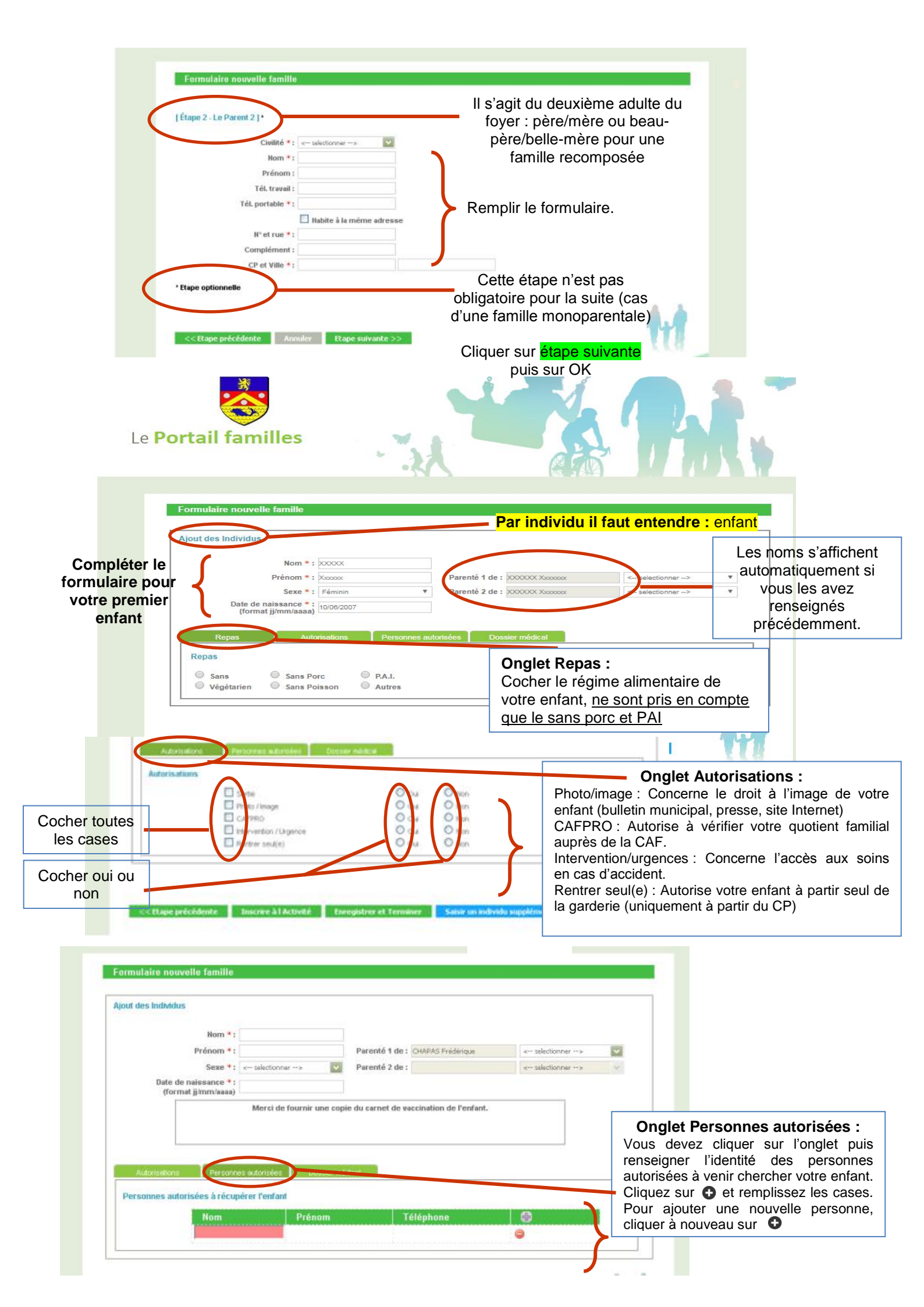

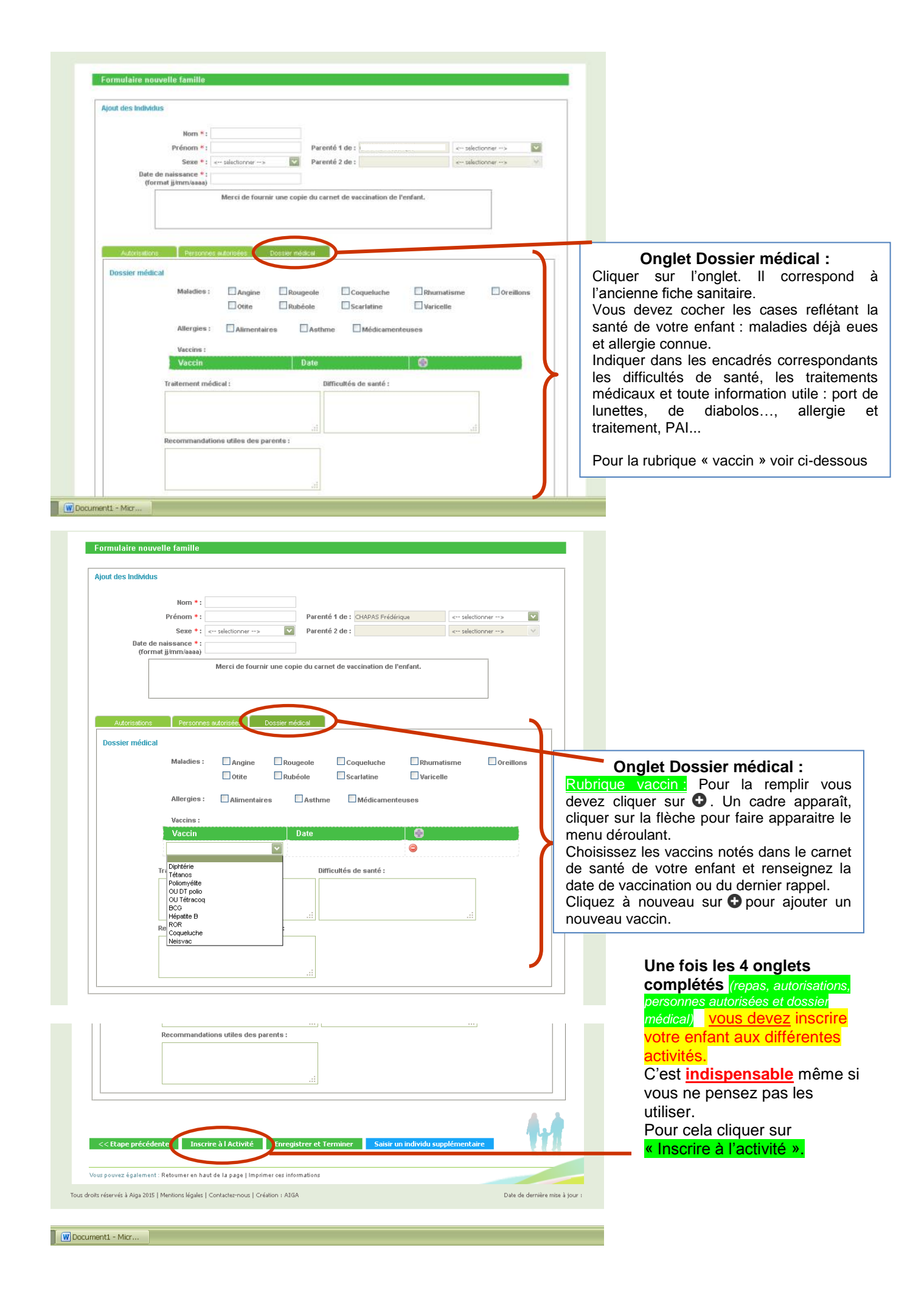

|                                                                                                    | Cliquez sur la flèche du menu déroulant et sélectionnez le se                                                                                  |
|----------------------------------------------------------------------------------------------------|----------------------------------------------------------------------------------------------------|
|                                                                                                    | auquel vous souhaitez inscrire votre enfant :                                                                                                  |
| Portail familles                                                                                                    | Choix de l'équipement = RESTAURATION ET PERISCOLAI<br>Choix du type d'activité *= 1 fois pour restauration<br>1 fois pour périscolaire (garder |
| Formulaire nouvelle famille inscription oour l'individu Xxxxxx                                                                                                    |                                                                                                    |
| Choix d' l Equipement * : RESTAURATION ET PERISCOLAIRE Choix du type d'activité * : <                                                                                                    |                                                                                                    |
| << Annuler                                                                                                    | 4.1                                                                                                    |
|                                                                                                    | r l a                                                                                                    |
| Vous pouvez également : Retourner en haut de la page   Imprimer ces informations                                                                                                    |                                                                                                    |
|                                                                                                    |                                                                                                    |
| Formulaite nouvelle famille inscription pour l'individu Choix de l Service *: GAADERIE PERISCOLABLE                                                                                                    | Rénétez l'onération jusqu'au choix                                                                                                    |
| Formulaite nouvelle famille inscription pour l'individu         Choix de l Service *:         GAADERLE PERISCOLAIRE         Choix de l Activité *:         Périscolare         Choix de l Activité *:         GAADERLE PERISCOLAIRE         Choix de la Activité *:         GAADERLE PERISCOLAIRE         Choix de la Póriode *:         GAADERLE FERISCOLAIRE 2016-17         Période d'inscription du 01/09/2016 au 07/07/2017                                                                                                    | Répétez l'opération jusqu'au choix de la période.(année 2018-2019)                                                                             |
| Formulaire nouvelle famille inscription pour l'individu         Choix de l Service *:         GARDERLE PERISCOLAIRE         Choix du Type d activité *:         Périscolaire         Choix de l Activité *:         GARDERLE PERISCOLAIRE         Choix de l Activité *:         GARDERLE PERISCOLAIRE         Choix de la Période *:         GARDERLE PERISCOLAIRE         Période d'inscription du 01/09/2016 au 07/07/2017         Mémo pour les inscriptions :                                                                                                    | <b>Répétez l'opération</b> jusqu'au choix de la période.(année 2018-2019)                                                                      |
| Exemulaite nouvelle famille inscription pour l'individu         Choix de l Service •:       GARDERIE PERISCOLAIRE         Choix du Type d activité •:       Périscolare         Choix de l Activité •:       GARDERIE PERISCOLAIRE         Choix de la Période •:       GARDERIE PERISCOLAIRE         Choix de la Période •:       GARDERIE PERISCOLAIRE         Période d'inscription du 01/09/2016 au 07/07/2017         Mémo pour les inscriptions :                                                                                                    | Répétez l'opération jusqu'au choix<br>de la période.(année 2018-2019)                                                                          |
| Choix de l Service *: GAADERLE PERISCOLADIE       Image: Choix de l Service *: GAADERLE PERISCOLADIE         Choix de l Service *: GAADERLE PERISCOLADIE       Image: Choix de la Ctivité *: GAADERLE PERISCOLADIE         Choix de la Ctivité *: GAADERLE PERISCOLADIE       Image: Choix de la Période *: GAADERLE PERISCOLADIE         Choix de la Période *: GAADERLE PERISCOLADIE       Image: Choix de la Période *: GAADERLE PERISCOLADIE 2016-17         Période d'inscription du 01/09/2016 au 07/07/2017         Mémo pour les inscriptions :         Mémo pour les inscriptions :                                                                                                    | Répétez l'opération jusqu'au choix<br>de la période.(année 2018-2019)                                                                          |
| Exemulaire nouvelle famille inscription pour l'individu         Choix de l Service *:         GAADERLE PERISCOLAIRE         Choix du Type d activité *:         Périscolaire         Choix de l Activité *:         GAADERLE PERISCOLAIRE         Choix de la Période *:         GAADERLE PERISCOLAIRE         Choix de la Période *:         GAADERLE PERISCOLAIRE         Choix de la Période *:         GAADERLE PERISCOLAIRE         Choix de la Période *:         GAADERLE PERISCOLAIRE         Choix de la Période *:         GAADERLE PERISCOLAIRE         Choix de la Période *:         GAADERLE PERISCOLAIRE         Choix de la Période *:         GAADERLE PERISCOLAIRE         Choix de la Période *:         GAADERLE PERISCOLAIRE         Vériode d'inscription du 01/09/2016 au 07/07/2017         Mêmo pour les inscriptions :         Choix de la péries et Terminer         Nouvelle: Activité *:         Vour pouvez également : Retourner en haut de la page   Impirmer ces informations | Répétez l'opération jusqu'au choix<br>de la période.(année 2018-2019)                                                                          |

A ce stade, votre premier enfant est inscrit à l'activité que vous avez sélectionnée. Nous vous demandons de renouveler cette opération pour les deux activités (cantine et périscolaire), même si vous n'en avez pas besoin. Ainsi, en cas d'imprévu votre enfant pourra être accepté en garderie ou à la cantine...

Pour cela, cliquer sur « nouvelle activité\* »

| Choix du Type d activ                                          | Demande d'inscription                             |                                                                                 |
|----------------------------------------------------------------|---------------------------------------------------|---------------------------------------------------------------------------------|
| Choix de l Activ<br>Choix de la Pério<br>Période d'inscription | • La demande d'inscription a bien été enregistrée | Cliquez sur OK                                                                  |
| Mémo pour les inscri                                           | Ok                                                | Le formulaire réapparait et vous<br>pouvez sélectionner la deuxièr<br>activité. |

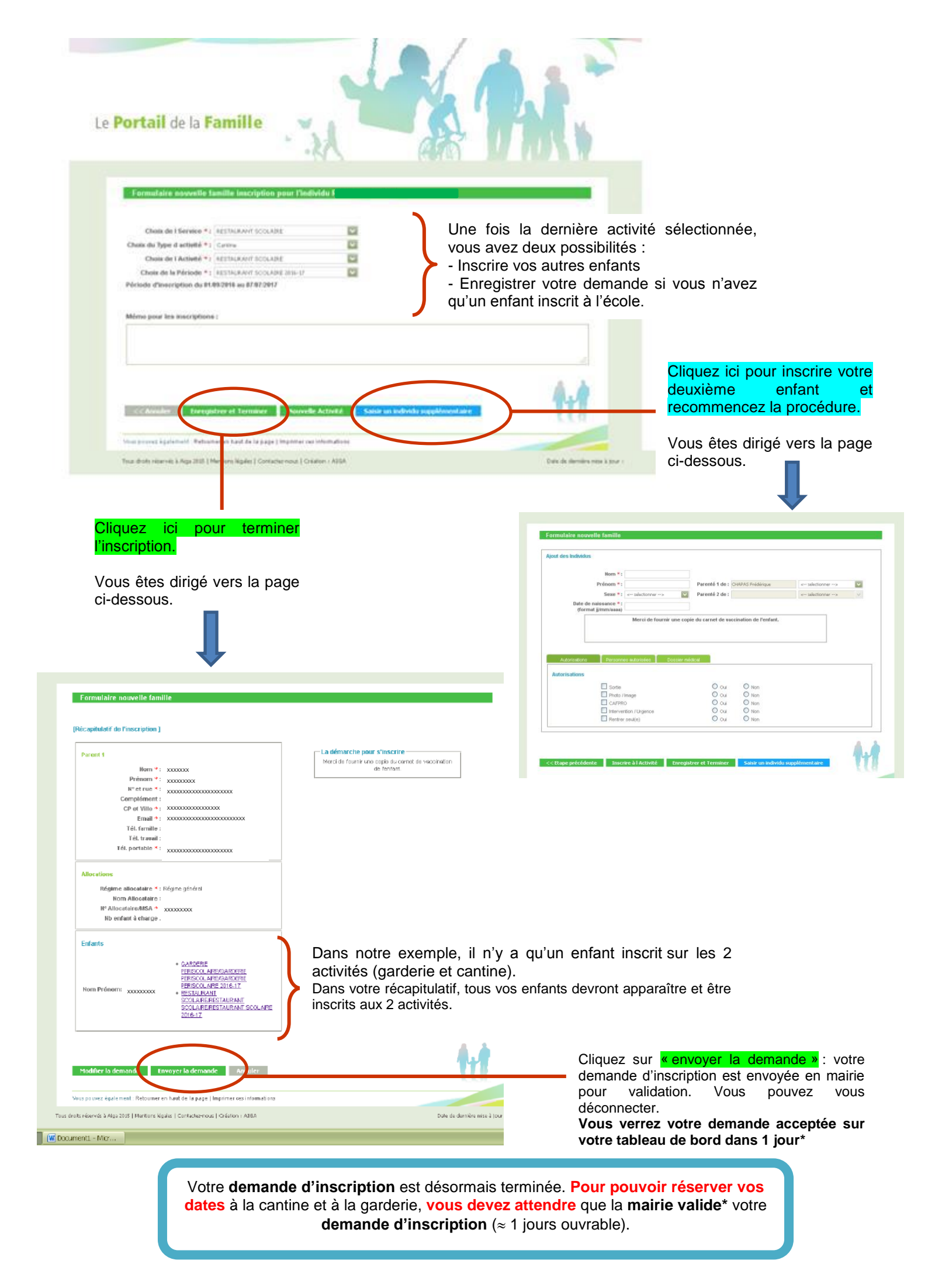

# Étape 2 : LA RÉSERVATION

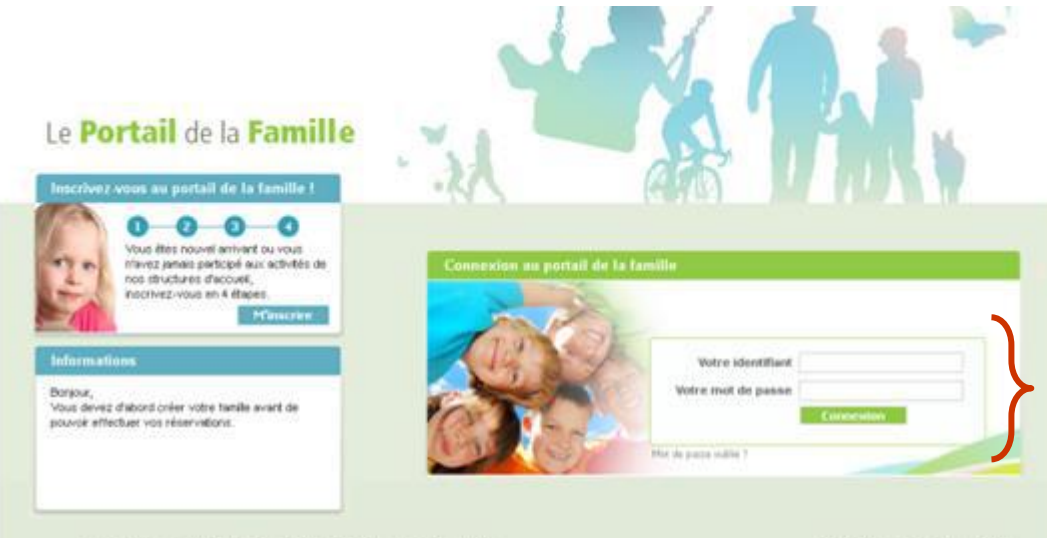

Votre identifiant : il s'agit de votre adresse mail.

Votre mot de passe : C'est celui que vous avez choisi lors de votre inscription ou qui vous a été donné en mairie.

Tous deals reterves & Age 2015 | Mentions légales | Contachermous | Création : ASGA

Dute de dernière suis à 304 : 25,67,5036

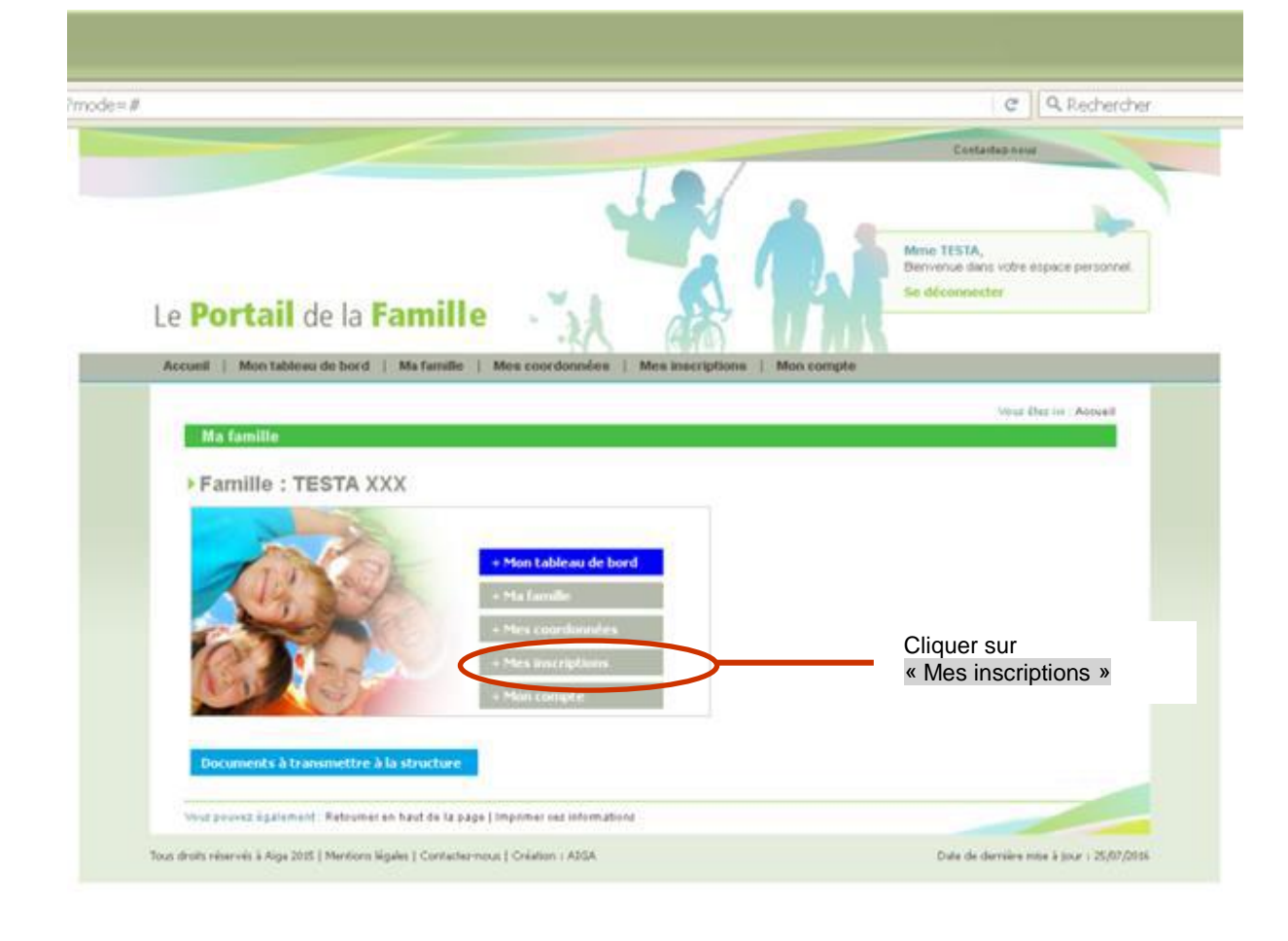

| Vous êtes ici : Accueil » Mes inscriptions                                                                          |                                                                                                    |
|----------------------------------------------------------------------------------------------------|----------------------------------------------------------------------------------------------------|
| Mes inscriptions                                                                                                    | Dans cette rubrique apparaissent tous                                                                                |
|                                                                                                    | vos enfants ainsi que les services pour<br>lesquels vous les avez inscrits.                                          |
| Modifier mes informations Nouvelle inscription Inscriptions en attente Inscriptions en cours                        | Dans cet exemple, Emma et Jordan<br>TESTA sont inscrits au service de<br>restauration scolaire <u>et</u> de garderie |
| Service : RESTAURANT SCOLARE Libelié : RESTAURANT SCOLARE - RESTAURANT SC                                           | périscolaire.                                                                                                    |
| Date début : 01.09/2016 Date fin : 07.07/2017                                                                       | Vous allez devoir, pour chaque                                                                                       |
| Mes réservation   Liste d'attente   Mes navettes   Mes informations   Faire une demande d'attestation d'inscription | enfant, cliquer sur « Mes réservations » et ceci pour chaque                                                         |
| Service : GARDERIE PERISCOLAIR Libellé : GARDERIE PERISCOLAIRE - GARDERIE PE                                        | service auquel vous souhaitez réserver des dates.                                                                    |
| Date début : 01.09/2016 Date fin : 07.07/20 -                                                                       |                                                                                                    |
| (Mes réservations) Liste d'attente   Mes navettes   Mes informations   Pare une demandé d'attenue. «Empeription     | Cliquer ici pour accéder aux                                                                                         |
| Age : 6 ar(s) → Né le : 02/02/2010 → Sexe : Masculin                                                                | réservations du service<br>restaurant scolaire du 1 <sup>er</sup> enfant                                             |
| Modifier mes informations Nouvelle inscription inscriptions en attende inscriptions nous                            |                                                                                                    |
|                                                                                                    | Cliquer ici pour accéder aux                                                                                         |
| Date début : 01.09/2016 Date fin : 07/07/2017                                                                       | <b>périscolaire</b> ( <u>garderie</u> matin/soir)<br>du 1 <sup>er</sup> enfant                                       |
| Mes réservations ) iste d'attente   Mes navettes   Mes informations   Faire une demande d'attestation d'inscription |                                                                                                    |
|                                                                                                    | Cliquer ici pour accéder aux                                                                                         |
|                                                                                                    | réservations <b>du service restaurant</b>                                                                            |

APR LONG

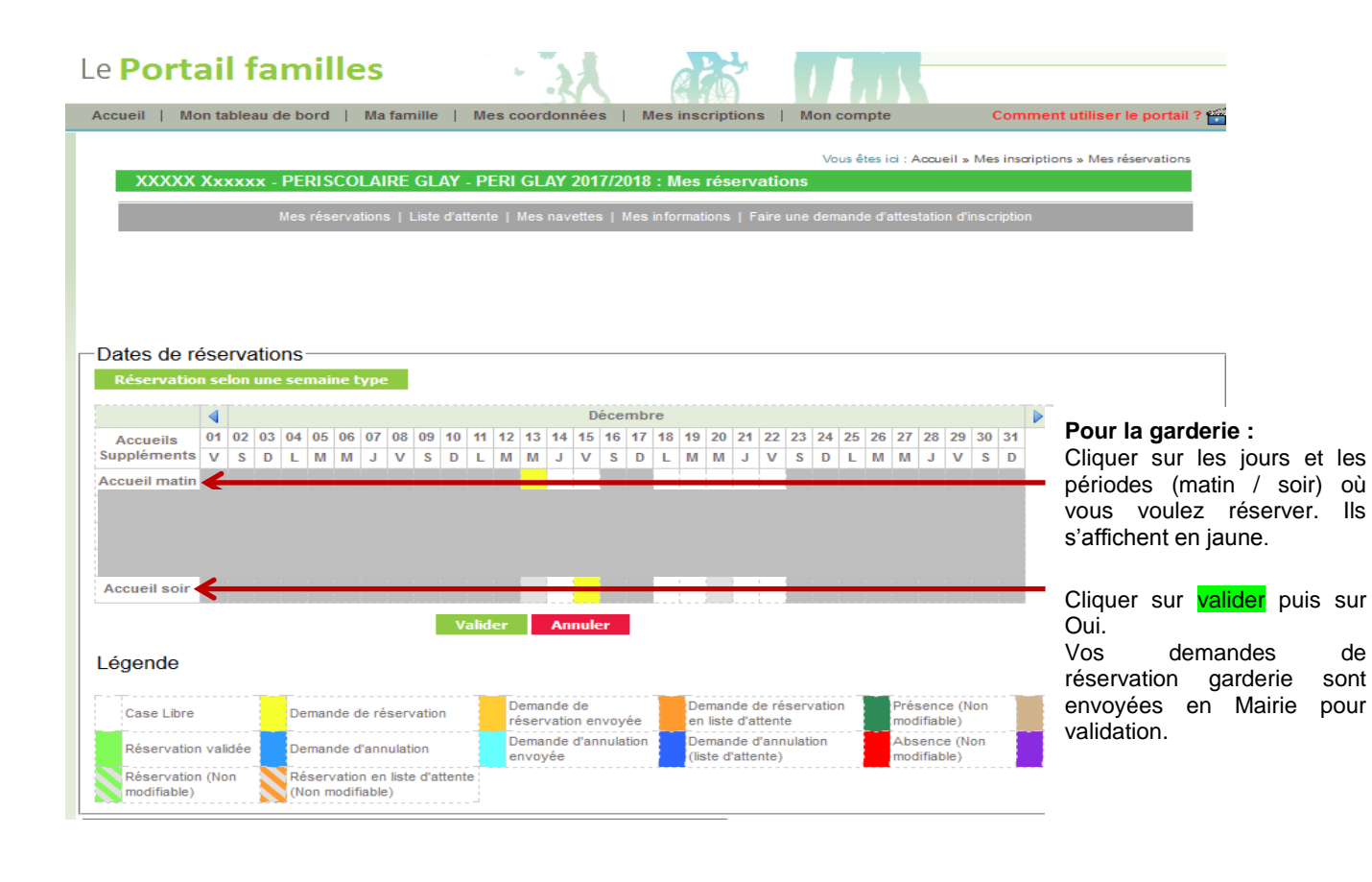

1

Le Portail familles

Accueil | Mon tableau de bord | Ma famille | Me

## POUR L'ACCUEIL DES MERCREDIS VOUS DEVEZ CONTACTER L'ACCRO ENFANCE 04.74.54.51.17

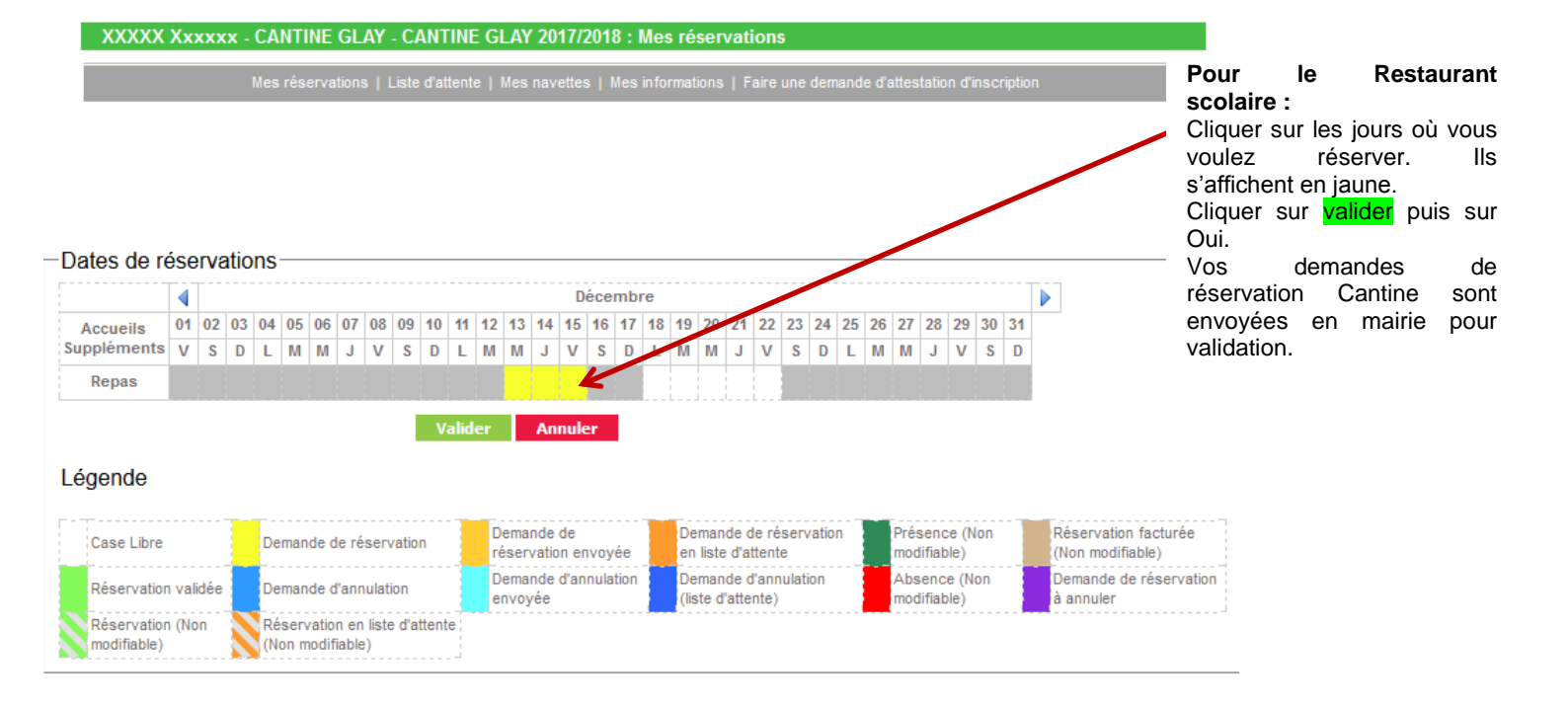

#### **ASTUCE POUR LES RESERVATIONS ACCUEIL MATIN / SOIR**

| Accueil   Mon tableau                 | de bord   Ma famille   I        | Mes coordonnées   Mes                                                     | inscriptions   Mon.com                                               | ote Comment uti                                                 | liser le portail ? 👾                               |  |  |
|---------------------------------------|---------------------------------|---------------------------------------------------------------------------|----------------------------------------------------------------------|-----------------------------------------------------------------|----------------------------------------------------|--|--|
| Accord   Mon tableau                  |                                 | nos coordonnices   mea                                                    | moorphone   mon comp                                                 | comment un                                                      |                                                    |  |  |
|                                       |                                 |                                                                           | Vous ête                                                             | es ici : Accueil » Mes inscriptions »                           | Mes réservations                                   |  |  |
| XXXXX Xxxxxx                          | PERISCOLAIRE GLAY -             | PERI GLAY 2017/2018 : I                                                   | Mes réservations                                                     |                                                                 |                                                    |  |  |
|                                       | Mes réservations   Liste d'atte | nte   Mes navettes   Mes info                                             | ormations   Faire une demande                                        | d'attestation d'inscription                                     |                                                    |  |  |
|                                       |                                 |                                                                           |                                                                      |                                                                 |                                                    |  |  |
|                                       |                                 |                                                                           |                                                                      |                                                                 |                                                    |  |  |
|                                       |                                 |                                                                           |                                                                      |                                                                 |                                                    |  |  |
|                                       |                                 |                                                                           |                                                                      |                                                                 |                                                    |  |  |
|                                       |                                 |                                                                           |                                                                      |                                                                 |                                                    |  |  |
| -Datos do rósonyativ                  | 000                             |                                                                           |                                                                      |                                                                 |                                                    |  |  |
| Dates de reservatio                   |                                 |                                                                           |                                                                      |                                                                 | Si vous soubaitez réserve                          |  |  |
| Reservation selon un                  | e semaine type                  |                                                                           |                                                                      |                                                                 |                                                    |  |  |
|                                       |                                 | Décembre                                                                  |                                                                      |                                                                 |                                                    |  |  |
| Accueils 01 02 03                     | 04 05 06 07 08 09 10            | 11 12 13 14 15 16 17 18                                                   | 19 20 21 22 23 24 25                                                 | 26 27 28 29 30 31                                               | plusieurs semaines,                                |  |  |
| Suppléments V S D                     | L M M J V S D                   | L M M J V S D L                                                           | MMJVSDL                                                              | M M J V S D                                                     | cliquez sur réservation                            |  |  |
| Accueil matin                         |                                 |                                                                           |                                                                      |                                                                 | selon une semaine type                             |  |  |
|                                       |                                 |                                                                           | · · · · · · · · · · · · · · · · · · ·                                |                                                                 |                                                    |  |  |
|                                       |                                 |                                                                           |                                                                      |                                                                 |                                                    |  |  |
|                                       |                                 |                                                                           |                                                                      |                                                                 |                                                    |  |  |
|                                       |                                 |                                                                           |                                                                      |                                                                 |                                                    |  |  |
|                                       |                                 |                                                                           |                                                                      |                                                                 |                                                    |  |  |
| Accueil soir                          |                                 |                                                                           |                                                                      |                                                                 |                                                    |  |  |
| Accueil soir                          |                                 |                                                                           |                                                                      |                                                                 |                                                    |  |  |
| Accueil soir                          | Va                              | ider Annuler                                                              |                                                                      |                                                                 |                                                    |  |  |
| Accueil soir                          | Va                              | ider Annuler                                                              |                                                                      |                                                                 |                                                    |  |  |
| Accueil soir                          | Va                              | ider Annuler                                                              |                                                                      |                                                                 |                                                    |  |  |
| Accueil soir                          | Va                              | ider Annuler                                                              | Demondo de résocration                                               | Présence (Jon Désen                                             | ation factures                                     |  |  |
| Accueil soir<br>Légende<br>Case Libre | Va<br>Demande de réservation    | ider Annuler                                                              | Demande de réservation<br>en liste d'attente                         | Présence (Non Réserv<br>modifiable) (Non m                      | vation facturée<br>locifiable)                     |  |  |
| Accueil soir<br>Légende<br>Case Libre | Demande de réservation          | ider Annuler<br>Demande de<br>réservation envoyée<br>Demande d'annulation | Demande de réservation<br>en liste d'attente<br>Demande d'annulation | Présence (Non Réser<br>modifiable) (Non m<br>Absence (Non Deman | ration facturée<br>odifiable)<br>de de réservation |  |  |

#### Réservation selon une semaine type

#### Inscription de XXXXX Xxxxxx sur PERISCOLAIRE GLAY - PERI GLAY 2017/2018 Du 13/12/2017 au 06/07/2018

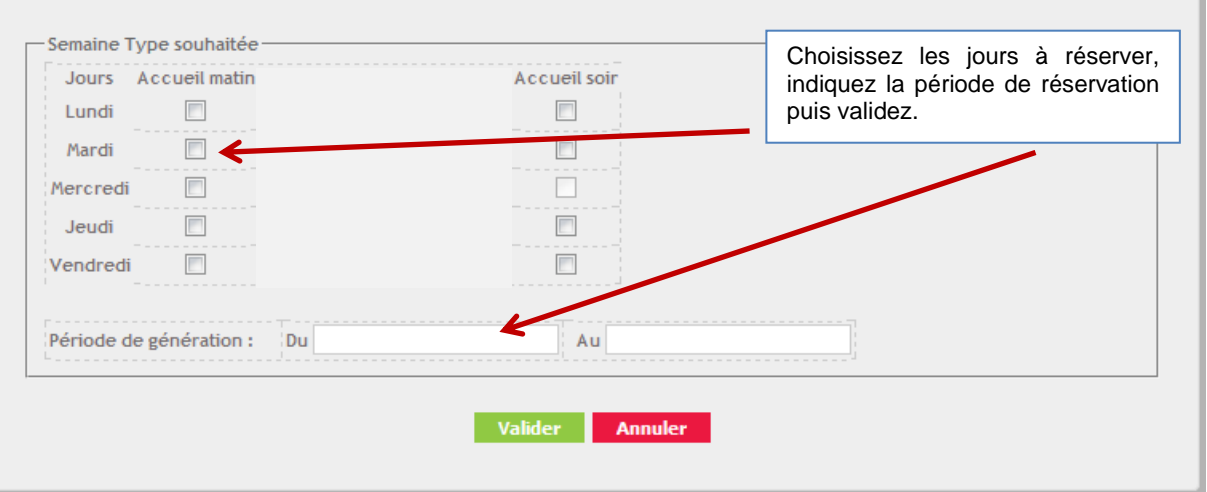

# DELAI DE RÉSERVATION : 7 JOURS AVANT (aucune demande ne sera acceptée en mairie après ce délai.

Vous avez toujours les mêmes délais pour réserver : du lundi au lundi suivant, du mardi au mardi suivant.